1. Visit Homeroom.com then Click Login.

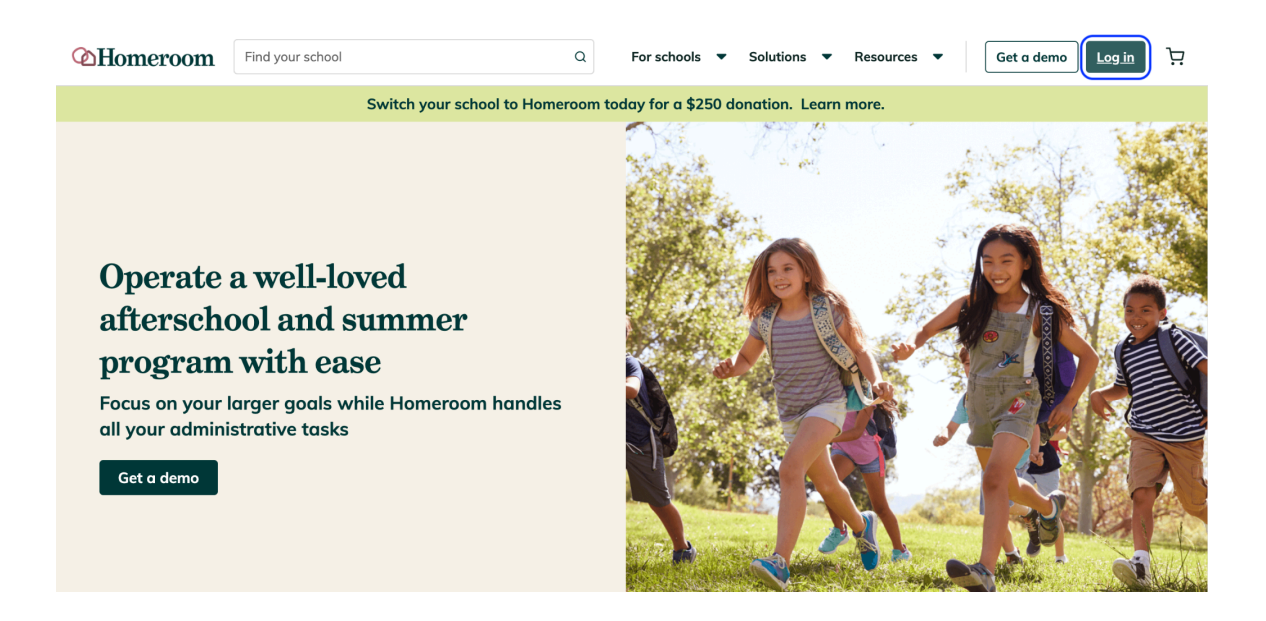

2. New users will need to sign up first. Click Sign up here.

| <b>Homeroom</b> | Find your school    | Q | For schools | <ul> <li>Solutions</li> </ul> | <ul> <li>Resources</li> </ul> | Get a demo | Log in | ŗ |
|-----------------|---------------------|---|-------------|-------------------------------|-------------------------------|------------|--------|---|
| Login           |                     |   |             |                               |                               |            |        |   |
| Email addre     | address             |   |             |                               |                               |            |        |   |
| Password        |                     |   |             |                               |                               |            |        |   |
| Forgot passwe   | ord?                |   |             |                               |                               |            |        |   |
| New to Homeroom | <u>Sign up here</u> |   |             |                               |                               |            | Login  |   |

3. Choose your Role then click Continue

| <b>Homeroom</b> | Find your school                                             | Q                                | For schools 🔻                               | Solutions | <ul> <li>Resources</li> </ul> | ▼ Get a demo              | Log in | Ä |
|-----------------|--------------------------------------------------------------|----------------------------------|---------------------------------------------|-----------|-------------------------------|---------------------------|--------|---|
| Choose          | e your role                                                  |                                  |                                             |           |                               |                           |        |   |
| Which o         | f the following best describe                                | s you?                           |                                             |           |                               |                           |        |   |
|                 |                                                              |                                  | ET                                          |           | P                             |                           |        |   |
|                 | Parent                                                       | Org                              | anizer                                      |           | Pro                           | ovider                    |        |   |
| Sign up         | to manage your family's activities and<br>enroll in classes. | Sign up to manage yo<br>and enro | ur organization's activi<br>oll in classes. | ties      | Sign up to list you           | r activities and classes. |        |   |
| Already have an | account? <u>Log in here</u>                                  | ,                                |                                             |           |                               | Cor                       | ntinue | 9 |

4. Enter the necessary information then click Register

| ∕⊘Homeroom | Find your school                | ٩                             | For schools 🔻 | Solutions 🔻 | Resources 🔻 | Get a demo | Log in | Ä      |
|------------|---------------------------------|-------------------------------|---------------|-------------|-------------|------------|--------|--------|
|            | Enter your in                   | nfo                           |               |             |             |            |        |        |
|            | 4 Back                          |                               |               |             |             |            |        |        |
|            | We need just a fev              | v pieces of basic information |               |             |             |            |        |        |
|            | First name *                    |                               |               |             |             |            |        |        |
|            | Last name *                     |                               |               |             |             |            |        |        |
|            | Enter last name *               |                               |               |             |             |            |        |        |
|            | Email address *                 |                               |               |             |             |            |        |        |
|            | Password *                      |                               |               |             |             |            |        |        |
|            | Enter password *                |                               |               |             |             |            |        |        |
|            | I agree to the <u>terms and</u> | d conditions                  |               |             |             |            |        |        |
|            | Already have an account? Log    | <u>n here</u>                 |               |             | Register    |            |        |        |
|            |                                 |                               |               |             |             |            |        | L<br>L |

Note: Please see the sample below with the necessary information needed to complete your registration.

| Homeroom | Find your school                         | Q                       | For schools 🔻 | Solutions 🔻 | Resources 🔻 | Get a demo | Log in | Ä |
|----------|------------------------------------------|-------------------------|---------------|-------------|-------------|------------|--------|---|
|          | Enter your info                          |                         |               |             |             |            |        |   |
|          | 4 Back                                   |                         |               |             |             |            |        |   |
|          | We need just a few piece                 | es of basic information |               |             |             |            |        |   |
|          | First name *                             |                         |               |             |             |            |        |   |
|          | Last name *                              |                         |               |             |             |            |        |   |
|          | Smith                                    |                         |               |             |             |            |        |   |
|          | Email address *<br>asmith123@icloud.com  |                         |               |             |             |            |        |   |
|          | Password *                               |                         |               |             |             |            |        |   |
|          | ••••••••••                               | รการ                    |               |             |             |            |        |   |
|          | Already have an account? Log in here     |                         |               |             | Register    |            |        |   |
|          | , acception and country <u>regention</u> |                         |               |             | Register    | 9          |        | ٩ |

## **SETTING UP AN ACCOUNT**

Once you are done creating your account, please follow these steps on how to set up your account via Homeroom.

1. After logging in to your account, go to the FAMILY tab. Click Add Student.

| <b>Homeroom</b>               | Find your school Q                                                                                     | 📴 🝷 ਦੇ        |
|-------------------------------|----------------------------------------------------------------------------------------------------|---------------|
| 은 Family 🔺<br>Schedule        | Family                                                                                                 |               |
| Payment<br>Family<br>Messages | 牉 <b>Family</b><br>None                                                                                | + Add student |
|                               | C Additional Emails<br>Other email addresses that will receive activity reminders and updates.<br>None | ß             |
|                               |                                                                                                    |               |

2. Enter all the necessary information needed then click OK.

| Add new stude         | ent                      |                 |                          | ×   |
|-----------------------|--------------------------|-----------------|--------------------------|-----|
|                       | ils                      |                 |                          |     |
| First name *          | Last name *              |                 | Nickname                 |     |
| Enter first name *    | Enter last na            | me *            | Enter nickname           |     |
| Data of birth *       |                          | School *        |                          |     |
| Enter date of birth * | Ë                        | Select a schoo  | bl                       | •   |
|                       |                          |                 |                          |     |
| Grade *               |                          | Classroom *     |                          |     |
| Enter grade *         | •                        | Select a schoo  | ol to select a classroom | •   |
| Advance to the nex    | t grade at the end of th | e school year   |                          |     |
| Allergies             |                          |                 |                          |     |
| None                  |                          |                 |                          |     |
| ⊕ Add allergy         |                          |                 |                          |     |
| EpiPen                |                          |                 |                          |     |
| ○ Yes ○ No            |                          |                 |                          |     |
| Medications<br>None   |                          |                 |                          |     |
| ⊕ Add medication      |                          |                 |                          |     |
| Conditions            |                          |                 |                          |     |
| Enter conditions      |                          |                 |                          |     |
|                       |                          |                 |                          | h   |
| Comments              |                          |                 |                          |     |
| Enter comments        |                          |                 |                          |     |
|                       |                          |                 |                          |     |
| ペ Contacts            |                          |                 |                          |     |
| Туре                  | Name *                   | Relationship *  | Phone number             | *   |
| Parent/guardian       | Angela Smith             | Self            | (213) 124-8965           |     |
| Emergency contact     | Enter name *             | Enter relations | hip * Enter phone num    | nbe |
| Add authorized p      | ickup                    |                 |                          |     |
|                       |                          |                 | Cancel                   | ок  |

## ADDING AUTHORIZED PICK UP

1. Go to the Family tab. Click the name of the student.

| ∕⊘Homeroom                    | Find your school                                                     | ٩                                 |            |                           | R • 🐼         |  |  |
|-------------------------------|----------------------------------------------------------------------|-----------------------------------|------------|---------------------------|---------------|--|--|
| Schedule                      | Family                                                               |                                   |            |                           |               |  |  |
| Payment<br>Family<br>Messages | A Family<br>Name<br>1. Alexander (Alex) Smith                        | Date of birth<br>jul 3, 2024      | Grade<br>K | Health & comments<br>None | + Add student |  |  |
|                               | Additional Emails     Other email addresses that will recei     None | e activity reminders and updates. |            |                           | C             |  |  |
|                               |                                                                      |                                   |            |                           |               |  |  |
|                               |                                                                      |                                   |            |                           |               |  |  |

2. On the upper right hand corner, click the Edit Icon.

| Homeroom                      | Find your school Q                                                                                                    |                   |                                                                         | र्स 🝷 🔕  |
|-------------------------------|----------------------------------------------------------------------------------------------------|-------------------|-------------------------------------------------------------------------|----------|
| 음 Family 🔺<br>Schedule        | Alexander Smith                                                                                                    |                   |                                                                         |          |
| Poyment<br>Family<br>Messages | A Student details<br>First none<br>Assander<br>Date of hirth<br>Jult 32034<br>Grade<br>K<br>Advance to the next grade of the end of the school you<br>Yes | Lat name<br>Smith | Nickname<br>Alta<br>School<br>Nity School<br>Classnom<br>Unessigned (-) | ۲.<br>۲. |
|                               | Allengies<br>Nore<br>EpiPen<br>No<br>Medications<br>Nore<br>Conditions                                                                                    |                   |                                                                         |          |

3. Scroll over to the bottom then click Add Authorized Pick up.

| Momeroom                                    | Find your school Q    |               |                |                | ਦ 🔹 🐼        |
|---------------------------------------------|-----------------------|---------------|----------------|----------------|--------------|
| ぷ Family ▲<br>Schedule<br>Payment<br>Family | EpiPen<br>O Yes       |               |                |                |              |
| Messages                                    | Add medication        |               |                |                |              |
|                                             | Conditions            |               |                |                |              |
|                                             | Enter conditions      |               |                |                | 11           |
|                                             | Comments              |               |                |                |              |
|                                             | Enter comments        |               |                |                |              |
|                                             | 은 Contacts            |               |                |                |              |
|                                             | Туре                  | Name *        | Relationship * | Phone number * |              |
|                                             | Parent/guardian       | Angela Smith  | Self           | (213) 124-8965 |              |
|                                             | Emergency contact     | Brendon Smith | Father         | (213) 124-8965 |              |
|                                             | Add authorized pickup |               |                |                |              |
|                                             |                       |               |                | Cancel         | Save changes |

4. Enter the Name, Relationship and Contact number of the additional Authorized Pick Up then click Save Changes.

| Homeroom                                                     | Find your school                                                                                                    | ۹             |                      |                      | يز 🔹 🔕       |
|--------------------------------------------------------------|----------------------------------------------------------------------------------------------------|---------------|----------------------|----------------------|--------------|
| Family Schedule<br>Schedule<br>Payment<br>Family<br>Messages | O Add allengy EpiPen     No     No Medications None     Odd medication Conditions                                                                                                    |               |                      |                      |              |
|                                                              | Enter conditions                                                                                                    |               |                      |                      |              |
|                                                              | Comments                                                                                                    |               |                      |                      |              |
|                                                              | child comments                                                                                                    |               |                      |                      | h            |
|                                                              | 은 Contacts                                                                                                    |               |                      |                      |              |
|                                                              | Туре                                                                                                    | Name *        | Relationship *       | Phone number *       |              |
|                                                              | Parent/guardian                                                                                                    | Angela Smith  | Self                 | (213) 124-8965       |              |
|                                                              | Emergency contact                                                                                                    | Brendon Smith | Fother               | (213) 124-8965       |              |
|                                                              | Authorized pickup                                                                                                    | Enter name *  | Enter relationship * | Enter phone number * | 8            |
|                                                              | Add authorized pickup     Add authorized pickup     Add authorized pickup |               |                      |                      |              |
| (3) kielo desk                                               |                                                                                                    |               |                      | Cancel               | Save changes |

## If both parents want to receive email notifications about child care and enrichment.

1. Go to the **Family tab**. Under the Additional Emails, click the edit icon.

| Momeroom                                            | Find your school                                         | Q                                      |            |                           | AS 🔹 🤄        |
|-----------------------------------------------------|----------------------------------------------------------|----------------------------------------|------------|---------------------------|---------------|
| Family<br>Schedule<br>Payment<br>Family<br>Messages | Family                                                   |                                        |            |                           |               |
|                                                     | 뽔 Family<br>Name<br>1. <u>Alexander (Alex) Smith</u>     | Date of birth<br>Jul 3, 2024           | Grade<br>K | Health & comments<br>None | + Add student |
|                                                     | C Additional Emails<br>Other email addresses that will r | eceive activity reminders and updates. |            |                           | ľ             |
|                                                     |                                                          |                                        |            |                           |               |

2. Enter the email address that you would want to receive notifications and click Save Changes.

| <b>A</b> Homeroom             | Find your school                                                                                       | ٩                                      |            |                           | र्स र 🥵      |
|-------------------------------|----------------------------------------------------------------------------------------------------|----------------------------------------|------------|---------------------------|--------------|
| R Family ▲                    | Family                                                                                                 |                                        |            |                           |              |
| Payment<br>Family<br>Messages | R Family<br>Name<br>1. <u>Alexander (Alex) Smith</u>                                                   | Date of birth<br>Jul 3, 2024           | Grade<br>K | Health & comments<br>None | Add student  |
|                               | Additional Emails Other email addresses that will re Email address *  Email address *  Email address * | cceive activity reminders and updates. |            |                           | 8            |
|                               | Add additional email     Add additional email                                                          |                                        |            | Cancel                    | Save changes |

5. If your school has provided you a link to the registration page, click that and create your account or you can search your school name via Find your school in Homeroom. Both will bring you to the correct place.

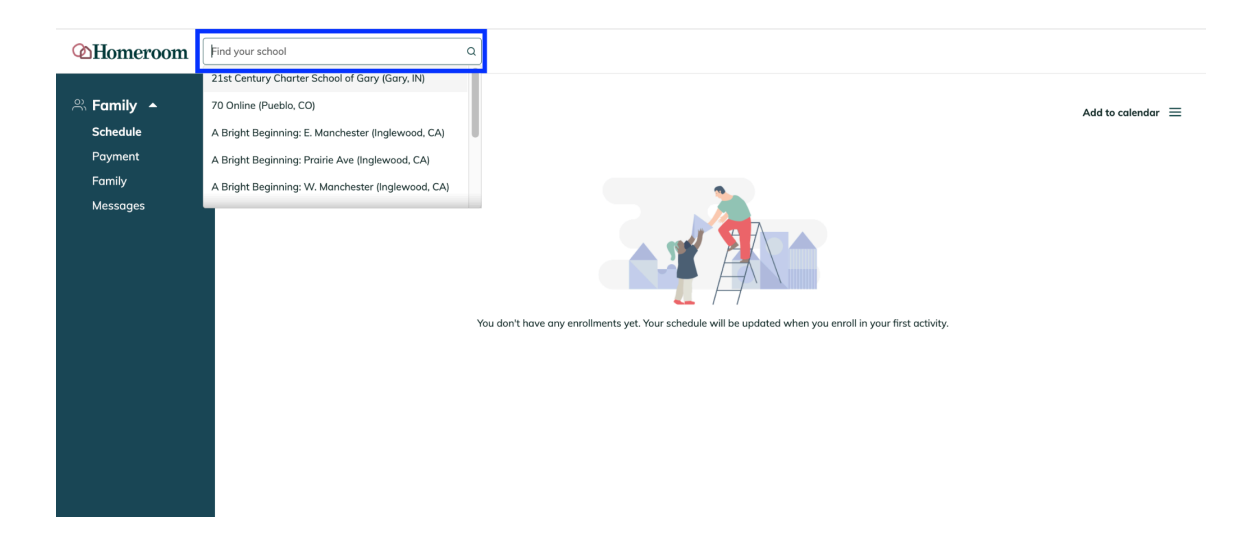

6. To learn more about an activity, click on the activity title to read more about the program. When enrollment opens, click "Add to Cart" - Classes are held in your cart for 25 minutes.

If a class becomes full - a waitlist will be automatically created. You can join the waitlist and if/when a space becomes available, you will be notified.

| <b>Homeroom</b> | Find your school Q                                                                                                    | ⊗ Success                                                            | × |
|-----------------|----------------------------------------------------------------------------------------------------|----------------------------------------------------------------------|---|
|                 | Other       Grades Preschool - 9         Summer       Market S: AM Club         Market Club       Image: Choose schedule for \$2024 from 7:30 AM to 8:30 AM         Image: Choose schedule for \$625ession or \$16/day                                                                                                    | Activity added to your cart.<br>Your cart will expire in 25 minutes. |   |
|                 | Other Grades Preschool - 9 Summer Add & FM Add & FM Add & | α <sub>0</sub> <sup>0</sup>                                          |   |
|                 | Where       Grades Preschool - 9         Summer       Week 5: PM Club         Image: Strate of the strate of the strate of th                                                                                                    | ∝°o<br>schedule                                                      |   |

7. Once you're done selecting classes, click your cart button in the upper right-hand corner and click the cart icon.

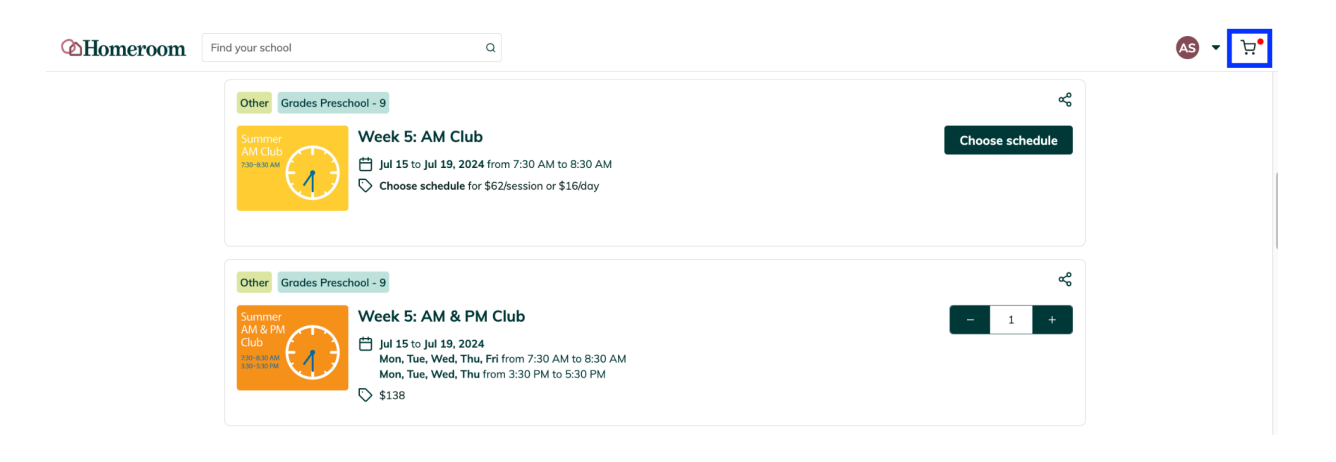

8. Proceed to checkout, where you'll add your student information each class.

| Cart O Additional info S Payment  Cart  Apply a discount O  Post-activity dismissal *   State  State State  State State State  State State State State State State State State State State State State State State State State State State State State       | <b>;;</b> • |
|----------------------------------------------------------------------------------------------------|-------------|
| Apply a discount ③         Apply a discount ③         Apply         Image: Construction of the second second s                                                                                                    |             |
| Apply a discount © Apply Apply      |             |
| Apply<br>Apply<br>Nor, Tue, Wed, Thu from 3:30 PM to 5:30 PM Apply<br>State State S |             |
| State       \$138 total         1. Week 5: AM & PM Club       Assign student * Post-activity *         Jul 15 to Jul 19, 2024       Select student * Post-activity dismissal * *         Mon, Tue, Wed, Thu, Fri from 7:30 AM to 8:30 AM       Add student * O Required                                                                                                    |             |
| ** Your items     \$138 total       1. Week 5: AM & PM Club     Assign student * Post-activity *       Jul 15 to Jul 19, 2024     Post-activity dismissal * Post-activity dismissal * Post-activity dismissal * Post-activity dismissal * Post-activity dismissal * Post-activity dismissal * Post-activity dismissal * Post-activity dismissal * Add student * Post-activity dismissal * Post-activity dismissal * Add student * Post-activity dismissal * Post-activity dismissal * Post-activity dismissal * Post-activity dismissal * Add student * Post-activity dismissal * Post-activity dismissal * Post-activity dismi                                                                                             |             |
| 1. Week 5: AM & PM Club       Assign student * Post-octivity *       \$138 @         Jul 15 to Jul 19, 2024       Select student * Post-octivity dismissal * Post-octivity dismissal *       Add student @         Mon, Tue, Wed, Thu, Fri from 7:30 AM to 8:30 AM Mon, Tue, Wed, Thu from 3:30 PM to 5:30 PM       Add student @       Required                                                                                                    |             |
| Jul 15 to Jul 19, 2024 Mon, Tue, Wed, Thu, Fri from 7:30 AM to 8:30 AM Mon, Tue, Wed, Thu from 3:30 PM to 5:30 PM Add student  Select student  Post-activity dismissal  Add student  Post-activity dismissal  Add student                                                                                                    |             |
| Mon, Tue, Wed, Thu from 3:30 PM to 5:30 PM Add student O Required                                                                                                    |             |
|                                                                                                    |             |
|                                                                                                    |             |
| Add more activities Continue                                                                                                    |             |
|                                                                                                    |             |
| Content Find your school Q S - H                                                                                                    |             |
|                                                                                                    |             |
| Add new student ×                                                                                                    |             |
| Cart                                                                                                    |             |
| Apply a discount O Enter first name *                                                                                                    |             |
|                                                                                                    |             |
| Last name *                                                                                                    |             |
| Enter last nome *                                                                                                    |             |
| Nickname \$138 total                                                                                                    |             |
| 1. Week 5: AM & PM Clui Enter nickname \$138 @                                                                                                    |             |
| Jui 13: 50 jui 13: 2024<br>Mon, Tue, Wed, Thu, Fri fi<br>More The More The Strategy of Crade *                                                                                                    |             |
| Mon, Lue, vied, I'nu irom<br>Enter current grade level                                                                                                    |             |
| Enter grade * Vitiles Continue                                                                                                    |             |
| Date of birth *                                                                                                    |             |
| Enter date of birth *                                                                                                    |             |
| Cancel OK                                                                                                    |             |
|                                                                                                    |             |

9. Be sure to select an after-activity dismissal option for each activity and student

| <b>Homeroom</b> | Find your school Q                                                                                                    |                                                                                                    | AS - 12. |
|-----------------|----------------------------------------------------------------------------------------------------|----------------------------------------------------------------------------------------------------|----------|
|                 | ca بز                                                                                                    | rt —— 🕢 Additional info —— \$ Payment                                                                    |          |
|                 | Cart                                                                                                    |                                                                                                    |          |
|                 | Apply α discount ⊙                                                                                                    | Αρρίγ                                                                                                    |          |
|                 | 유, Your items<br>1. Week 5: AM & PM Club<br>Jul 15: to Jul 19, 2024<br>Mon, Tue, Wed, Thu, Fri from 7:30 AM to 8:30 AM | \$138 total<br>Assign student * Post-activity * \$138 @<br>Alexander Smith • Post-activity dismissal * • |          |
|                 | Mon, Tue, Wed, Thu from 3:30 PM to 5:30 PM                                                                             | Adult Pickup<br>PM Club<br>PM Hingham Bus<br>School Day (For AM Club)                                    |          |

10. Make sure to fill out all the necessary additional information about your child before proceeding to Payment.

| CHomeroom Find your school Q |                                    |                        |                            |                      |        | 🐼 🔹 A. |
|------------------------------|------------------------------------|------------------------|----------------------------|----------------------|--------|--------|
|                              |                                    | 넛 Cort ①               | Additional info \$ Payment |                      |        |        |
|                              | Additional info                    |                        |                            |                      |        |        |
|                              | Alexander Smith                    |                        |                            |                      |        |        |
|                              | 옷 Student details                  |                        |                            |                      |        |        |
|                              | Date of birth *                    |                        |                            |                      |        |        |
|                              | jul 3, 2024                        |                        |                            |                      | 6      |        |
|                              | Grade *                            |                        |                            |                      |        |        |
|                              | к                                  |                        |                            |                      | •      |        |
|                              | Advance to the next grade at the   | end of the school year |                            |                      |        |        |
|                              | Allergies                          |                        |                            |                      |        |        |
|                              | Nane                               |                        |                            |                      |        |        |
|                              | <ul> <li>Add allergy</li> </ul>    |                        |                            |                      |        |        |
|                              | EpiPen                             |                        |                            |                      |        |        |
|                              | 0 100 0 100                        |                        |                            |                      |        |        |
|                              | Medications                        |                        |                            |                      |        |        |
|                              | <ol> <li>Add medication</li> </ol> |                        |                            |                      |        |        |
|                              | Conditions                         |                        |                            |                      |        |        |
|                              | Enter conditions                   |                        |                            |                      |        |        |
|                              |                                    |                        |                            |                      | //     |        |
|                              | A Contacts                         |                        |                            |                      |        |        |
|                              | Туре                               | Name *                 | Relationship *             | Phone number *       |        |        |
|                              | Parent/guardian                    | Angela Smith           | Self                       | Enter phone number * |        |        |
|                              | Emergency contact                  | Enter name *           | Enter relationship *       | Enter phone number * |        |        |
|                              | Add authorized pickup              |                        |                            |                      |        |        |
|                              |                                    |                        |                            |                      |        |        |
|                              |                                    |                        |                            | Continue to p        | syment | a      |

11. After all student information has been added, you'll finalize your purchase by adding your payment information.

| Homeroom                | Find your scho | Q la                                                            |                                            |                                         |                                                  |                | AS - 🕂 |
|-------------------------|----------------|-----------------------------------------------------------------|--------------------------------------------|-----------------------------------------|--------------------------------------------------|----------------|--------|
|                         |                |                                                                 | · Cart ⓒ Ac                                | iditional info — \$ Payment             |                                                  |                |        |
|                         |                | Emergency contact                                               | Brendon Smith                              | Father                                  | (213) 124-8965                                   |                |        |
|                         |                | ⊙ Add authorized pickup                                         |                                            |                                         |                                                  |                |        |
|                         |                |                                                                 |                                            |                                         |                                                  |                |        |
|                         |                | Payment                                                         |                                            |                                         |                                                  |                |        |
|                         |                |                                                                 |                                            |                                         |                                                  |                |        |
|                         |                | Payment information Payment method *                            |                                            |                                         |                                                  |                |        |
|                         |                | 🖻 Card                                                          | affirm Monthly payments                    | Bank account                            |                                                  |                |        |
|                         |                |                                                                 |                                            | Total c                                 | harged today:                                    | \$138          |        |
|                         |                |                                                                 |                                            | ☑ I agre                                | e to Homeroom's <u>Terms of Use</u> and <u>F</u> | Privacy Policy |        |
|                         |                |                                                                 |                                            |                                         | Confirm and pay                                  |                |        |
|                         |                |                                                                 |                                            |                                         |                                                  |                |        |
|                         |                |                                                                 |                                            |                                         |                                                  |                |        |
| ~ · ·                   |                |                                                                 |                                            |                                         |                                                  |                |        |
| <sup>(2)</sup> Homeroor | n Find your s  | chool C                                                         | 1                                          |                                         |                                                  |                | AS • 1 |
|                         |                | You're all set! 🌶                                               |                                            |                                         |                                                  |                |        |
|                         |                | You're all signed up! A confirmation email                      | has been sent to asmith123@icloud.cor      | n.                                      |                                                  |                |        |
|                         |                | Purchases will appear on your credit care                       | d statement as HOMEROOM* INLY SCI          | 100L.                                   |                                                  |                |        |
|                         |                | What to expect next<br>Some programs may require additional inf | ormation or forms to fill out. You will be | able to complete registration, view you | r schedule and make changes in your H            | Homeroom       |        |
|                         |                | account.<br>☆ Go to my Homeroom account                         |                                            |                                         |                                                  |                |        |
|                         |                |                                                                 | -                                          |                                         |                                                  |                |        |
|                         |                | Purchase summary                                                |                                            |                                         |                                                  |                |        |
|                         |                | Activity<br>Week 5: AM & PM Club (Jul 15 - Jul 19               | n                                          | Schedule Student                        | Amount<br>th \$138.00                            |                |        |
|                         |                |                                                                 |                                            |                                         |                                                  |                |        |
|                         |                |                                                                 |                                            | Paid                                    |                                                  | \$138          |        |
|                         |                |                                                                 |                                            |                                         |                                                  |                |        |

12. Lastly, once all classes have been booked, you can see them in your Homeroom account or add them to your personal calendar. A confirmation email will be sent immediately after purchase and as a reminder 48 hours before the first class starts.

| ≥Homeroom | Find your school                    | Q                          |                                                        |                |                               | AS 🝷           |  |
|-----------|-------------------------------------|----------------------------|--------------------------------------------------------|----------------|-------------------------------|----------------|--|
| Schedule  | < Previous week                     |                            | July 15, 2024 - July 19, 2024 Next we<br>Show weekends |                |                               |                |  |
| Messages  | Mon<br>July 15                      | Tue<br>July 16             | Wed<br>July 17                                         | Thu<br>July 18 |                               | Fri<br>July 19 |  |
|           |                                     |                            |                                                        |                |                               |                |  |
|           | Current & upcoming activi           | ties                       |                                                        |                |                               | Ľ              |  |
| Help desk | Activity<br>1. Week 5: AM & PM Club | Student<br>Alexander Smith | Dates Schedul<br>7/15 - 7/19 Full sessi                | e Location     | Post-activity<br>Adult Pickup | Group          |  |
| new look  |                                     |                            |                                                        |                |                               |                |  |